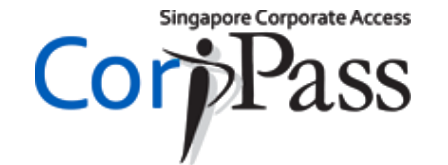

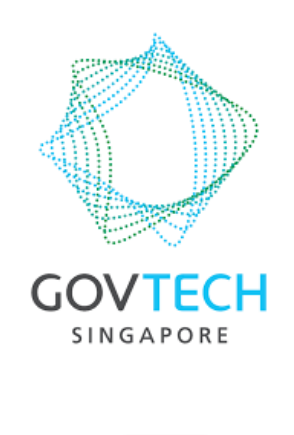

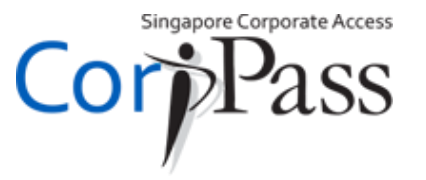

#### This guide is for you if...

1. You are a foreigner (no <u>SingPass</u>), and have already activated your CorpPass account

2.

You have not set up CorpPass 2FA for Foreigners

#### OR

You have lost / changed your mobile phone, and would like to set up CorpPass 2FA for Foreigners again

Let's get started!

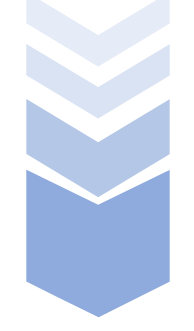

#### INTRODUCTION: CorpPass 2-Factor Authentication (2FA) for Foreigners

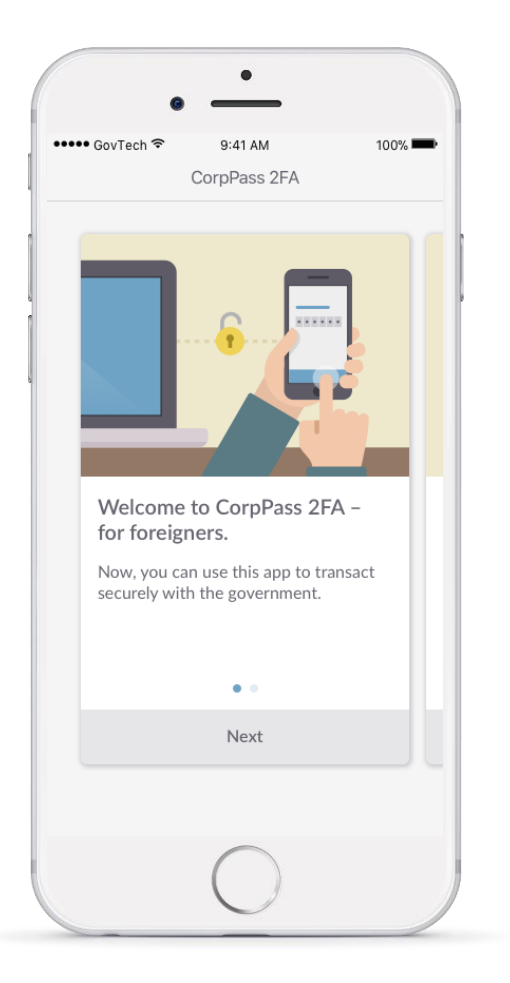

#### What is it?

A mobile application for two-factor authentication to log in to your CorpPass account.

#### Why do you need it?

It serves as an additional security measure to ensure access to your CorpPass account, meant for confidential business transactions, is well-protected.

#### Where can you download it?

Search for 'CorpPass 2FA for Foreigners' on <u>Apple App</u> <u>Store</u> and <u>Google Play Store</u>. Download is free!

Singapore Corporate Access

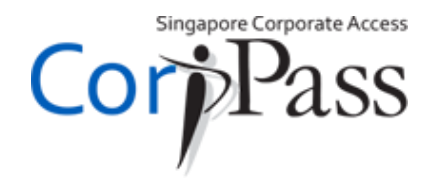

This guide consists of the following sections:

01 Set Up CorpPass 2FA for Foreigners

02 Enable Fingerprint Authentication

03 Log in with CorpPass 2FA

Singapore Corporate Access Pass

#### **Set Up CorpPass 2FA for Foreigners**

02

03

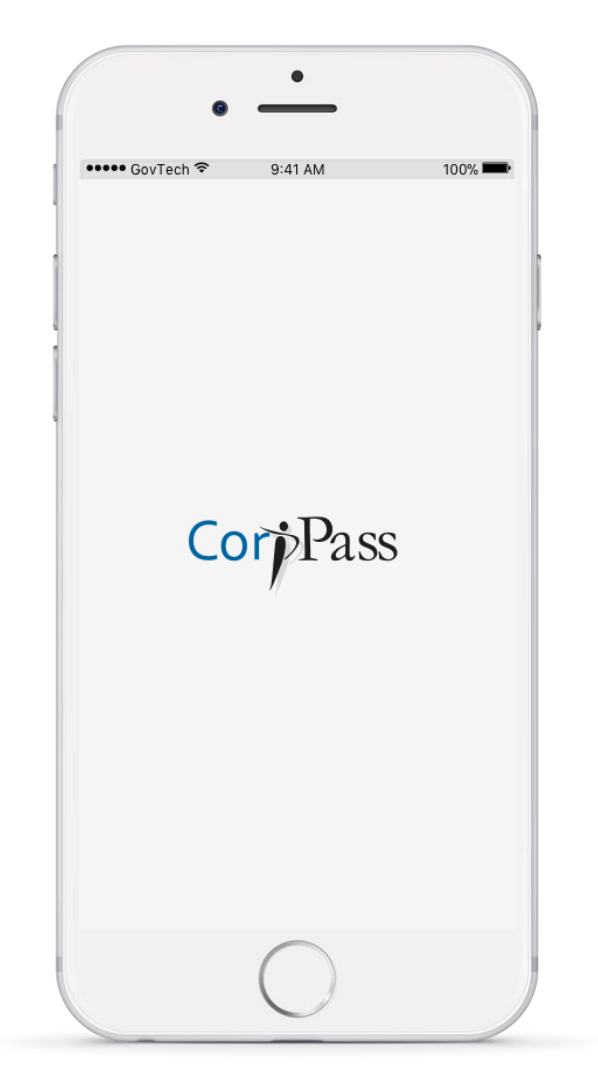

Open the 'CorpPass 2FA for Foreigners' application on your phone.

Cop Pass

#### **Set Up CorpPass 2FA for Foreigners**

03

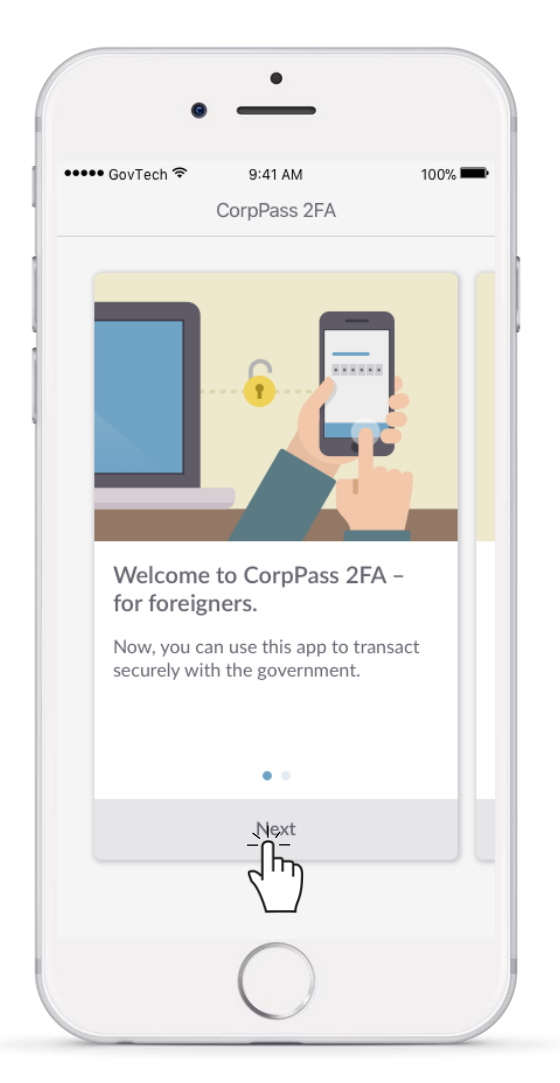

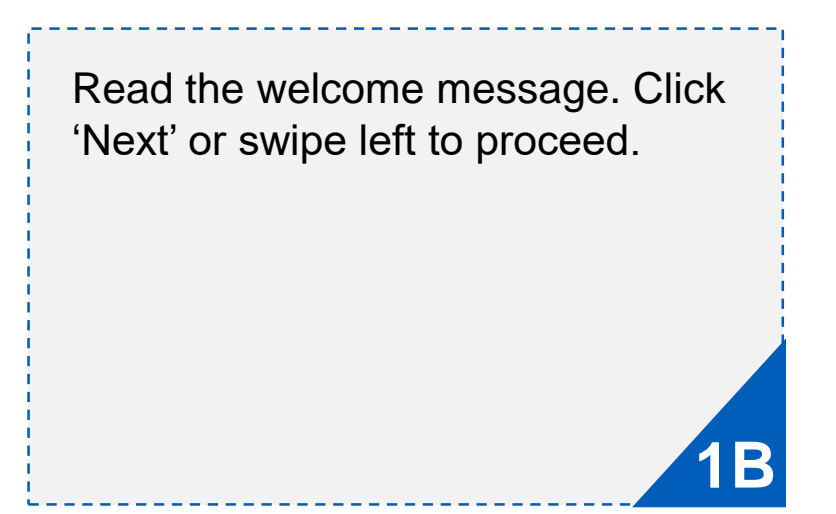

Cop Pass

#### **Set Up CorpPass 2FA for Foreigners**

03

02

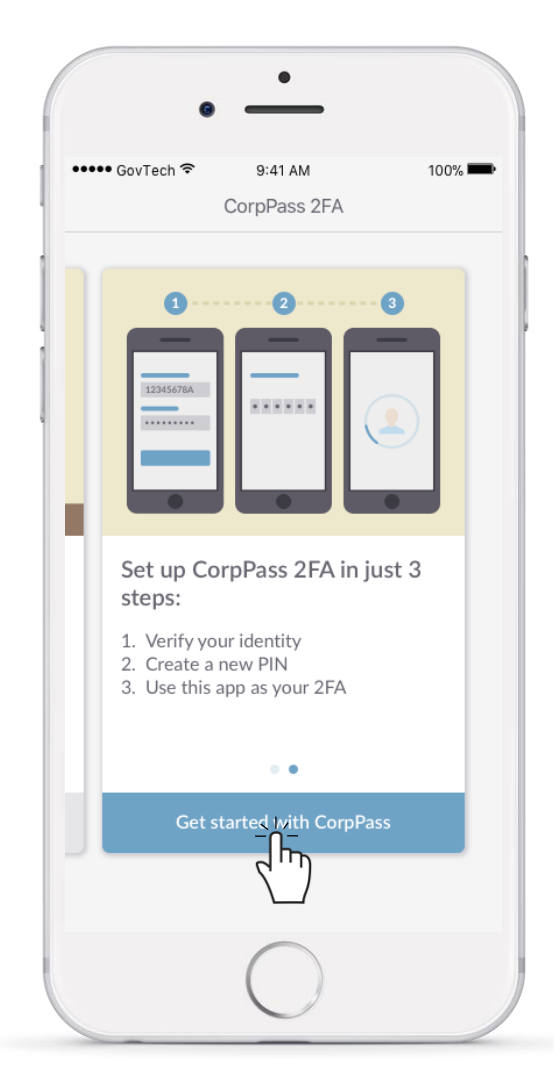

Read the instructions on how to set up CorpPass 2FA. Click 'Get started with CorpPass' to begin the set up process!

Corp Pass

#### **Set Up CorpPass 2FA for Foreigners**

03

02

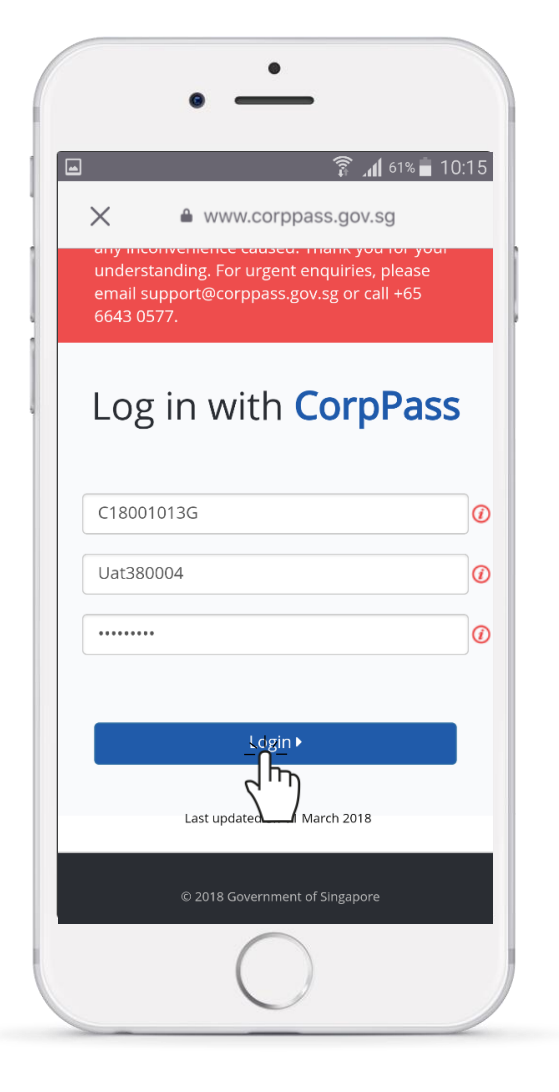

Enter your CorpPass account credentials (Entity ID, CorpPass ID and Password), and click 'Login'.

Cop Pass

#### **Set Up CorpPass 2FA for Foreigners**

02

03

🚡 📶 61% 🛑 10:16  $\times$ www.corppass.gov.sg CorpPass  $\equiv$ **OTP Verification** A One-Time Password (OTP) has been sent to your registered email: UAT380004@mailinator.com Email OTP\* 951452 Did not receive an email within 1 minute? Resend email OTP Subhí Last updated on 11 March 2018

An email with a One-Time Password (OTP) will be sent to your email registered with CorpPass. Enter OTP and click 'Submit' to proceed.

Ε

Cop Pass

#### **Set Up CorpPass 2FA for Foreigners**

02

03

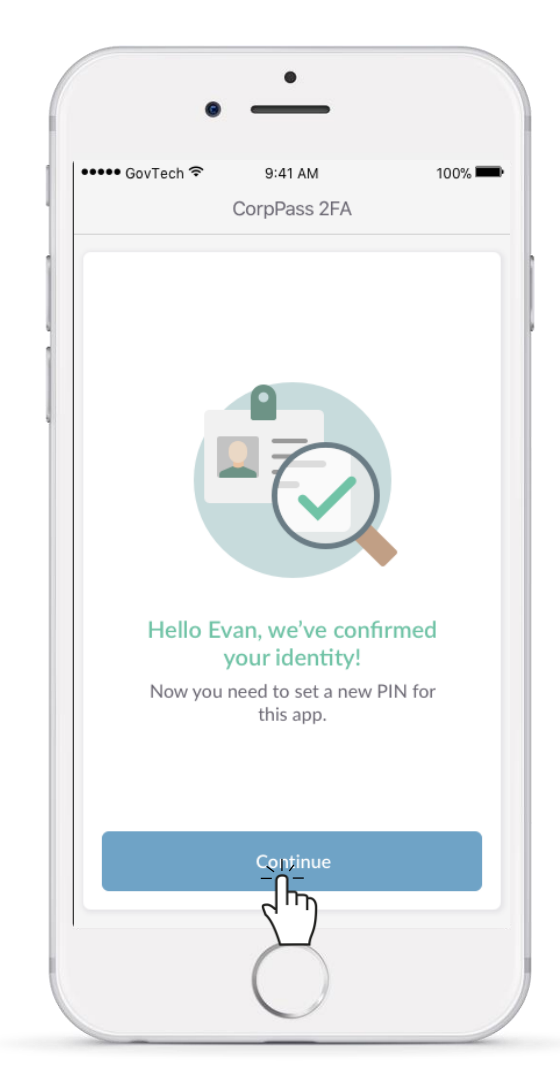

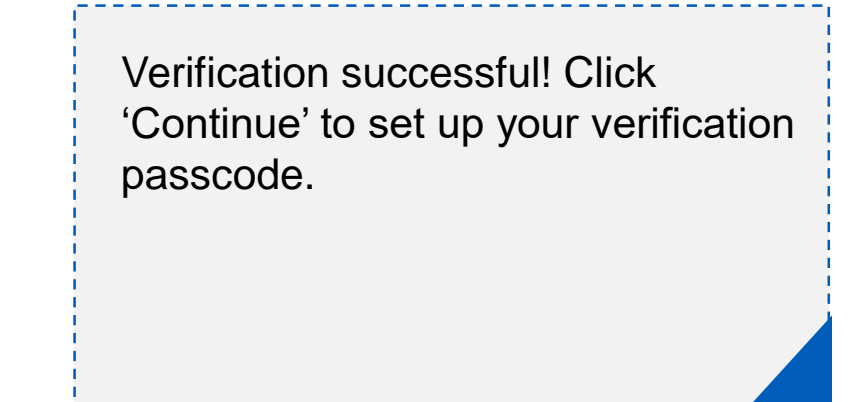

10

F

Cop Pass

#### **Set Up CorpPass 2FA for Foreigners**

03

02

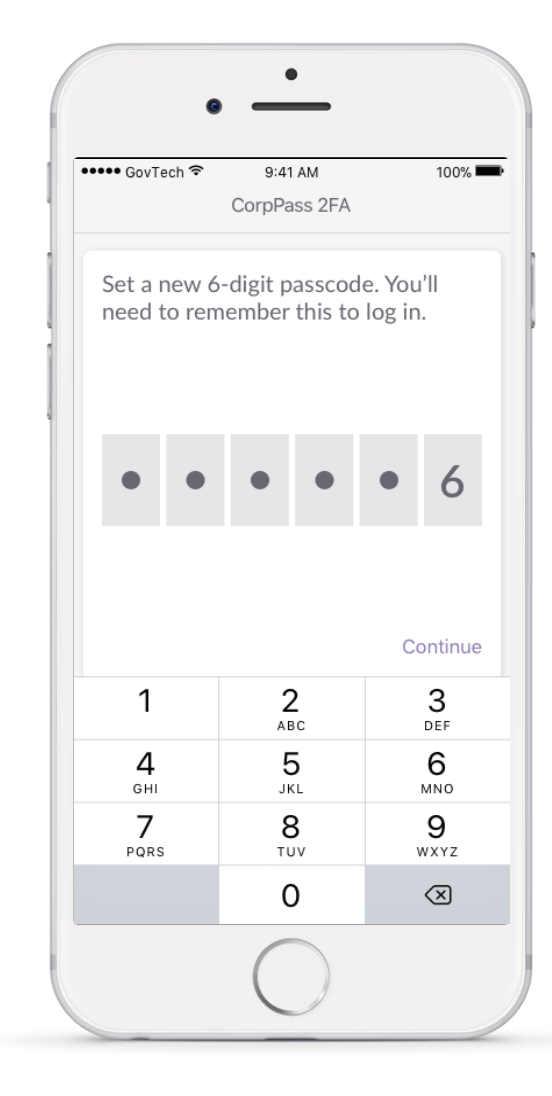

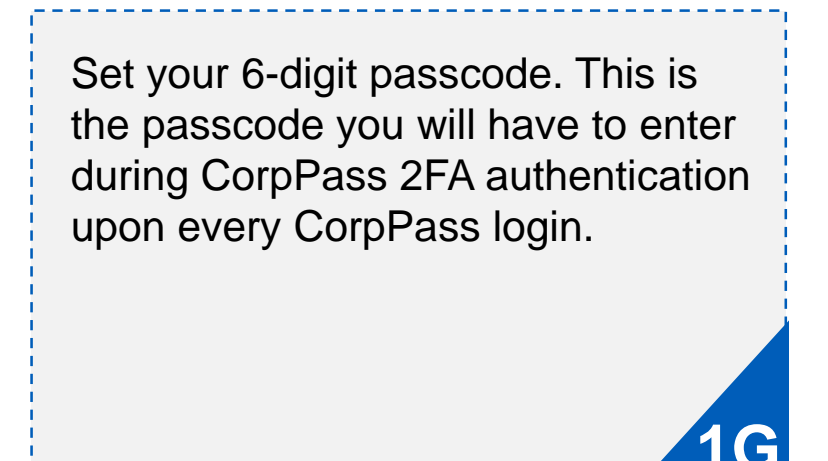

Singapore Corporate Access Pass

#### **Set Up CorpPass 2FA for Foreigners**

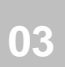

| ← СогрРазз 2FA         Great! Re-enter your pass-ode to confirm.         ● 2       2       4         1       2       2         4       5       6         3       3       0         7       8       9         9       0       1 | CorpPass 2FA    | code to                               |
|----------------------------------------------------------------------------------------------------|-----------------|---------------------------------------|
| Great! Re-enter your passcode to confirm.         ●       2       A <t< td=""><td>nter your pass</td><td>code to</td></t<>                                                                                                    | nter your pass  | code to                               |
| Confirm.<br>2 2 2 2 2 2 2 2 2 2 2 2 2 2 2 2 2 2 2                                                                                                     |                 |                                       |
| 2       2                                                                                                    |                 |                                       |
| •         2                                                                                                    |                 |                                       |
| 1         2         Зара           4         5         6           7         8         9           Родг         8         9           0         Х         Х                                                                    |                 |                                       |
| Dor<br>1 2, ABC 3,<br>DEF<br>4, 5, 6,<br>MNO<br>7, 8, 9,<br>PQRS 8, 9,<br>TUV 9, XYZ<br>0 X X                                                                                                    |                 |                                       |
| Dor<br>1 2, ABC 3,<br>ABC 3,<br>DEF<br>4, 5, 6,<br>MNO<br>7, 8, 9,<br>VXYZ<br>0 Х                                                                                                    |                 |                                       |
| Dor12<br>ABC3<br>DEF45<br>JKL6<br>MNO7<br>PQRS8<br>TUV9<br>WXYZ0X                                                                                                    |                 |                                       |
| 1         2         3           4         5         6           GHI         JKL         6           7         8         9           PQRS         0         X                                                                   |                 | Dor                                   |
| 4<br>GHI         5<br>JKL         6<br>MNO           7<br>PQRS         8<br>TUV         9<br>WXYZ           0         <                                                                                                    | <b>2</b><br>ABC | 3<br>Def                              |
| GHIJKLMNO7<br>PQRS8<br>TUV9<br>wxyz0X                                                                                                    | 5               | 6                                     |
| PQRS TUV WXYZ                                                                                                    | JKL             | MNO<br>Q                              |
| 0 🗵                                                                                                    | TUV             | WXYZ                                  |
|                                                                                                    | 0               | $\langle \times \rangle$              |
|                                                                                                    |                 | 2<br>Авс<br>5<br>ЈКL<br>8<br>ТUV<br>0 |

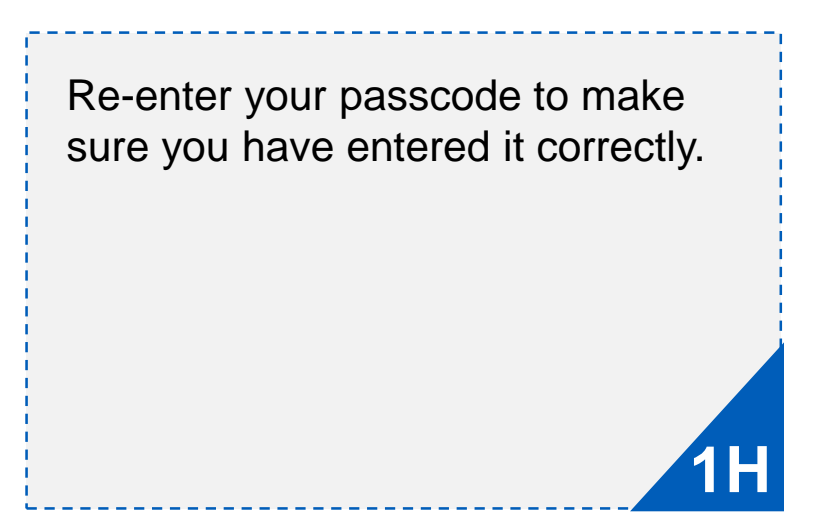

Singapore Corporate Access Pass

#### **Set Up CorpPass 2FA for Foreigners**

02

03

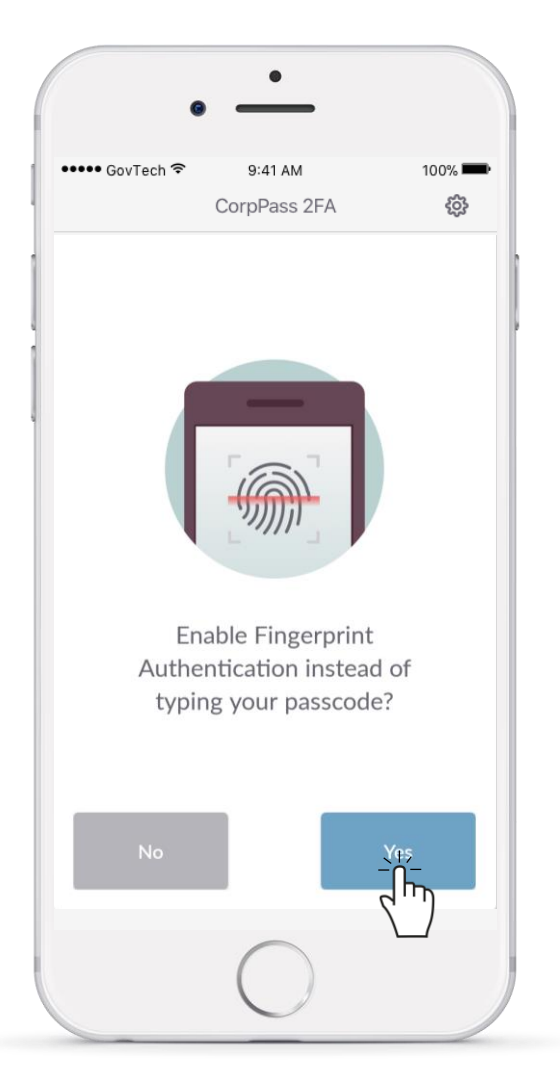

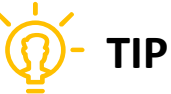

If you do not enable Touch ID during the process of setting up CorpPass 2FA, you can still do so at other times!

You can choose to enable Fingerprint Authentication (Touch ID) for future logins.

Corp Pass

#### **Set Up CorpPass 2FA for Foreigners**

02

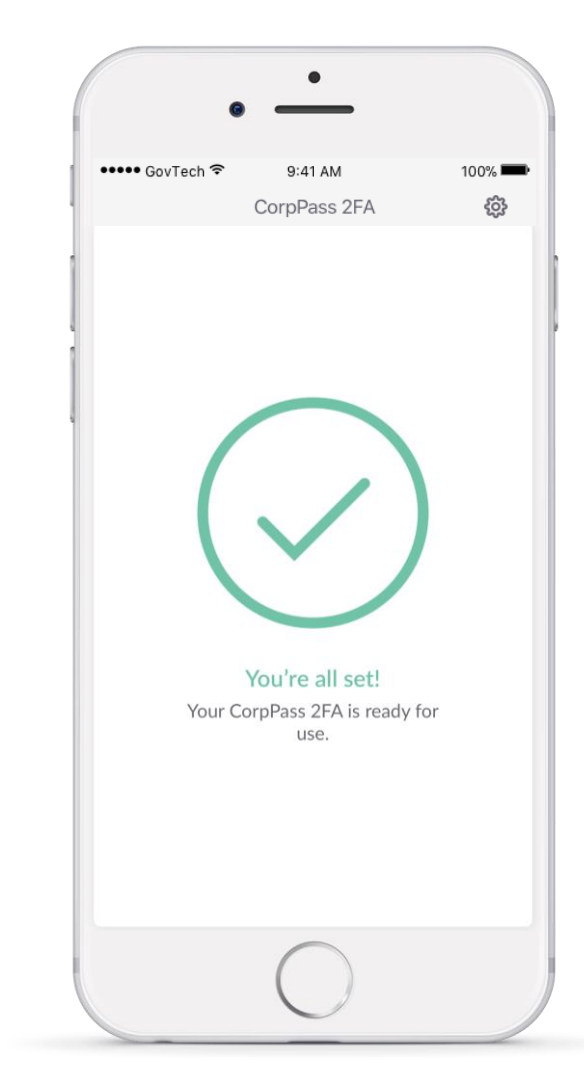

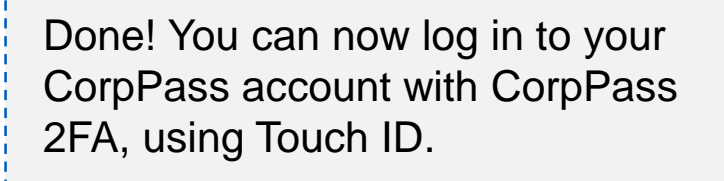

Cop Pass

#### **Enable Fingerprint Authentication**

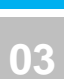

02

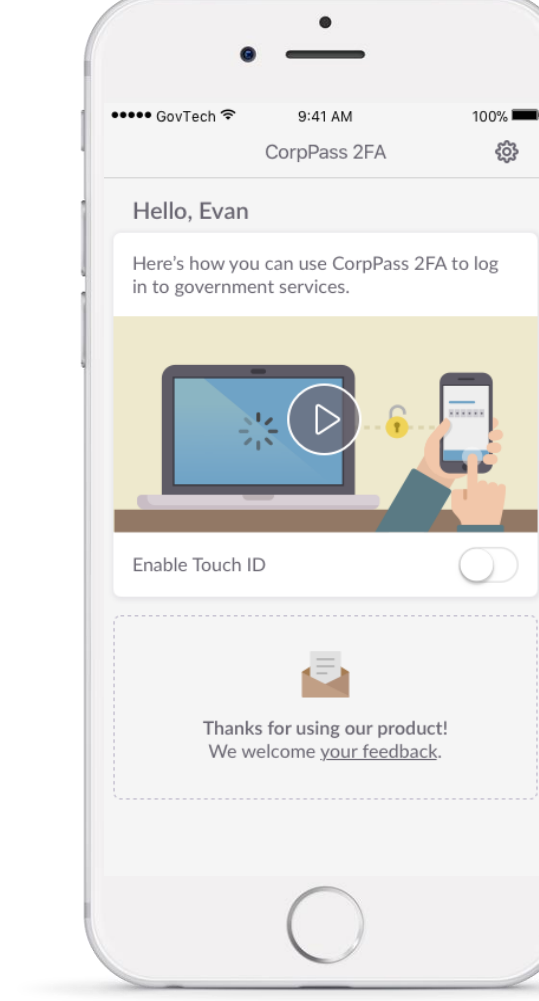

If you did not enable Touch ID during the set up process, you can do so via the Touch ID toggle on the screen. Ensure that you have turned on Touch ID on your mobile phone.

CopPass

#### **Enable Fingerprint Authentication**

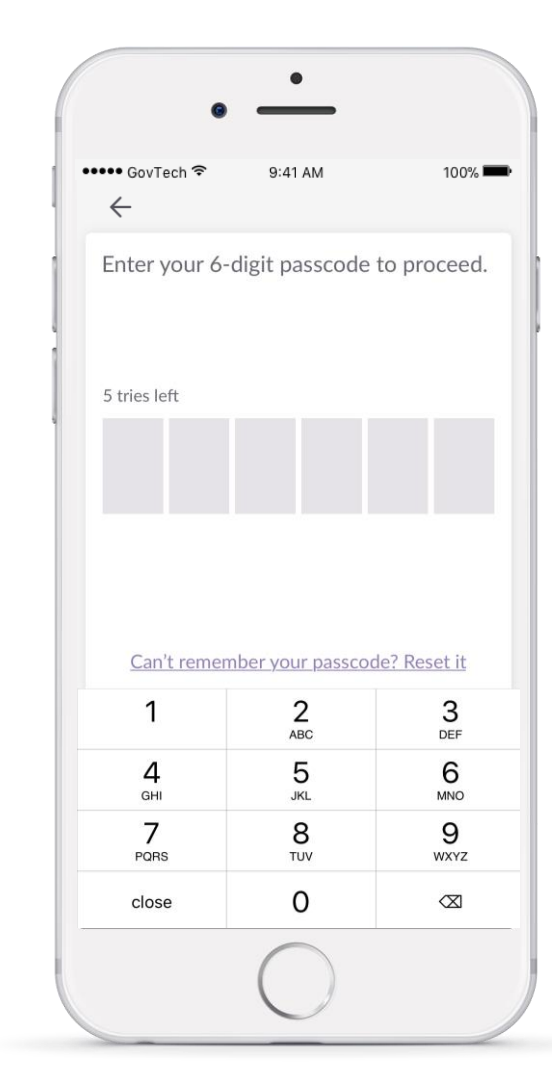

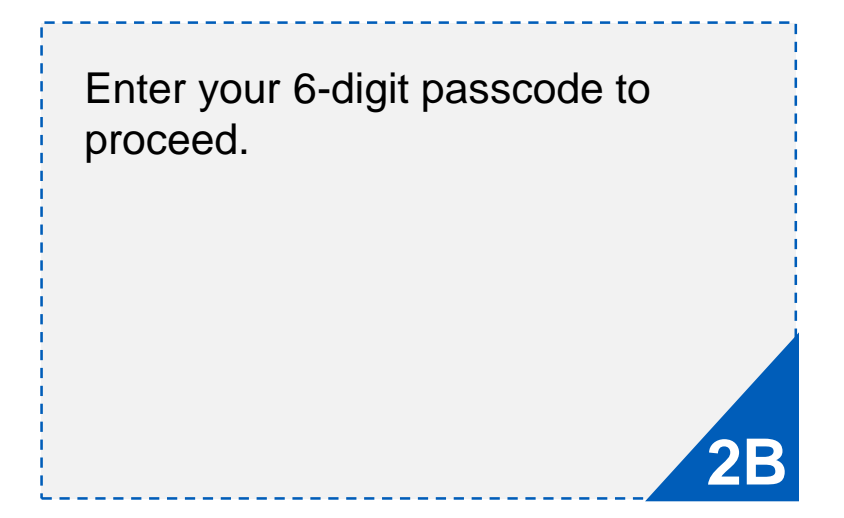

Singapore Corporate Access Pass

#### **Enable Fingerprint Authentication**

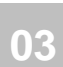

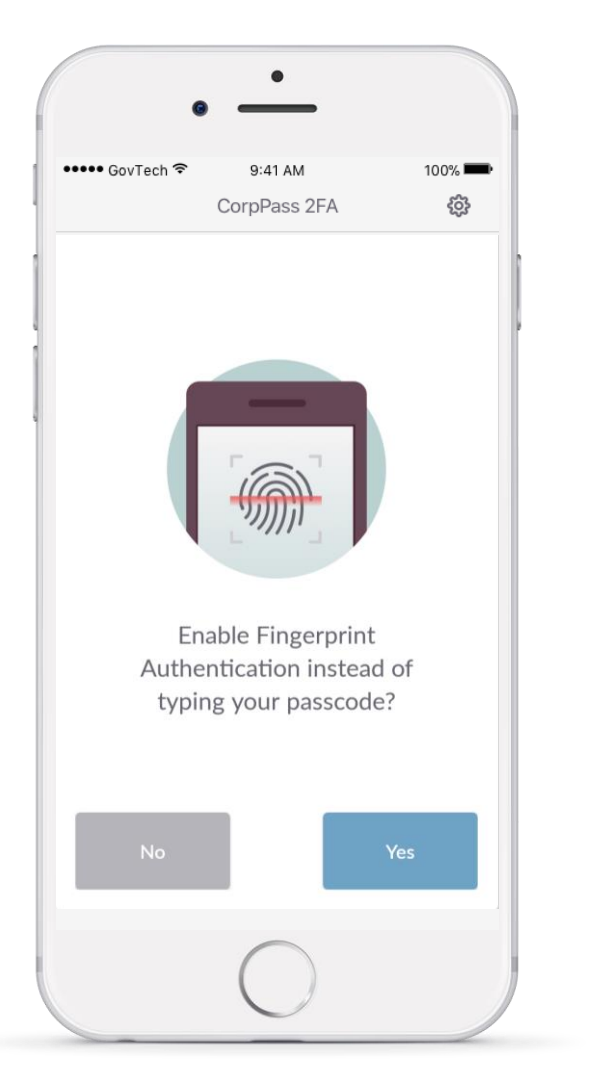

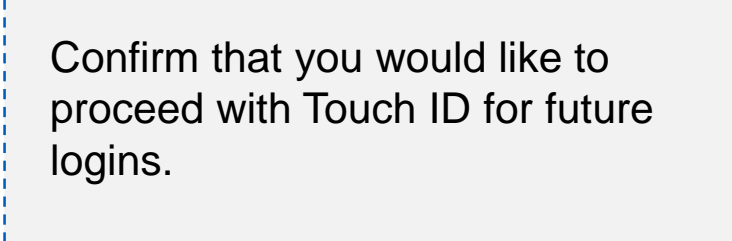

Singapore Corporate Access Pass

#### **Enable Fingerprint Authentication**

03

02

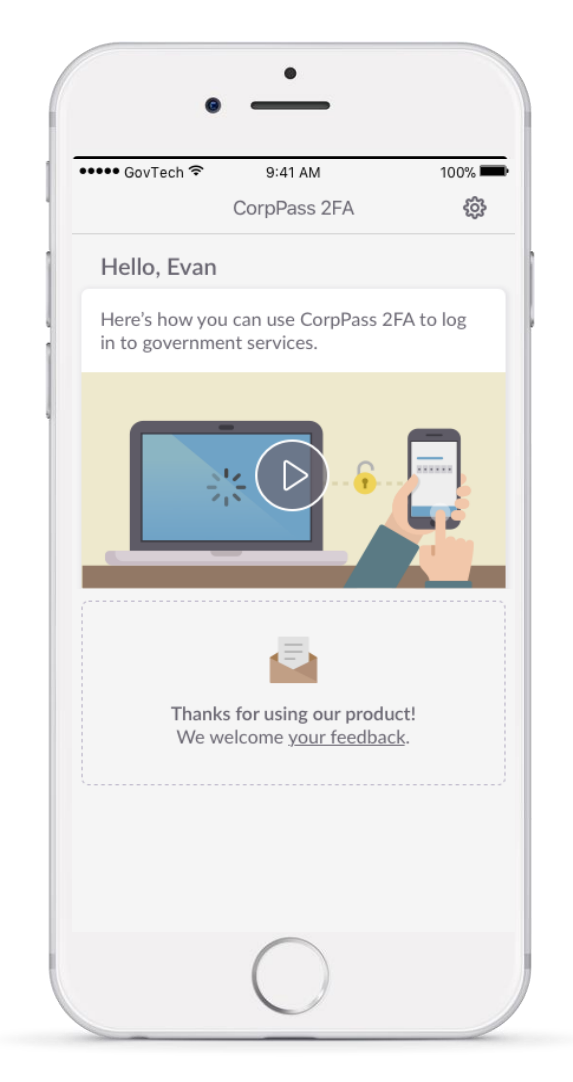

Done! You can now authenticate using your fingerprint instead of your 6-digit passcode.

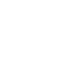

Singapore Corporate Access

## CorpPass

#### 01 02 03

## Log in with CorpPass 2FA

| Corpass                                                                                                    | A A 🖨 Contact Us   Feedba        | Service + E<br>ck   Sitema |
|----------------------------------------------------------------------------------------------------|----------------------------------|----------------------------|
| Home About Us Services Help                                                                                                    |                                  | Login 👗                    |
|                                                                                                    | UEN/ENTITY ID                    | Ĩ                          |
| Welcome to CorpPass                                                                                                    | CORPPASS ID                      |                            |
| CorpPass will be the only login method for online corporate<br>transactions with the Government from Q3 2018. Businesses can<br>also transact with IRAS using CorpPass by then. | Password                         | 0                          |
| Use CorpPass to access these digital services today!                                                                                                    | Login                            |                            |
| Find out more.                                                                                                    | Remember Entity ID               |                            |
| Register as a CorpPass Admin 🕨                                                                                                    | Forgot Entity / CorpPass ID or E | assword                    |
|                                                                                                    | New to CorpPass? Register Nov    | v.                         |
| Get started with CorpPass by you                                                                                                    | r role                           | -                          |

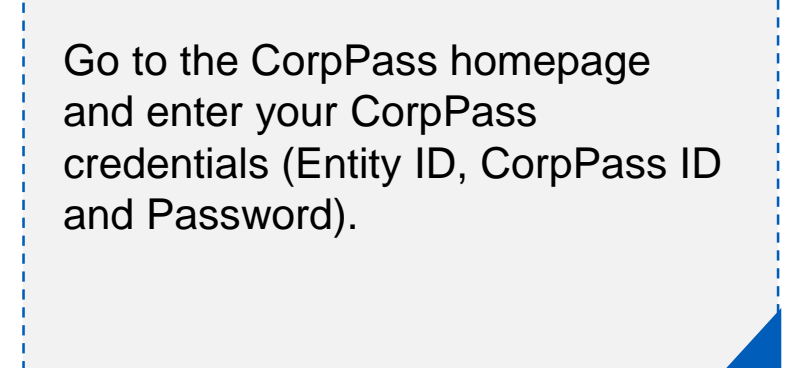

3A

CopPass

## 01 02

## Log in with CorpPass 2FA

03

| Singapore Corporate Access<br>Pass<br>EETA                                                                                                    | Singapore Government<br>Integrity - Service - Excellence                                                                                                    |   |                                                                                                    |                                              |                           |  |
|----------------------------------------------------------------------------------------------------|----------------------------------------------------------------------------------------------------|---|----------------------------------------------------------------------------------------------------|----------------------------------------------|---------------------------|--|
|                                                                                                    | Via Mobile Token                                                                                                    |   | Content and Content and Conten | 9:41 AM<br>CorpPass 2FA<br>current 6-digit p | 100% <b>—</b><br>passcode |  |
| Via Mobile Token<br>A push notification sent to the mobile phone registere<br>Tap on the notification to authenticate within 2 minute<br>If you do not receive the push notification within 30 set | Via Mobile Token<br>A push notification sent to the mobile phone registered to the Mobile Token number.<br>Tap on the notification to authenticate within 2 minutes before it expires.<br>If you do not receive the push notification within 30 seconds, please select "Resend". |   | <ul> <li>This request will expire in 76 seconds<br/>Can't remember your passcode? Reset it</li> </ul>                                                                                                    |                                              |                           |  |
| Resend                                                                                                    |                                                                                                    |   | 1                                                                                                    | 2                                            | 3                         |  |
| Click here if you wish to request for a new Mobile Token                                                                                                    |                                                                                                    | 4 | 5                                                                                                    | 6<br>9                                       |                           |  |
|                                                                                                    |                                                                                                    |   |                                                                                                    | 0                                            | ☑                         |  |
| -                                                                                                    | -                                                                                                    |   |                                                                                                    | 0                                            |                           |  |

You will receive a push notification from the CorpPass 2FA app on your mobile phone. Click on the notification to open the app and enter your pre-set 6-digit passcode.

3A

CopPass

## 01 02

#### Log in with CorpPass 2FA

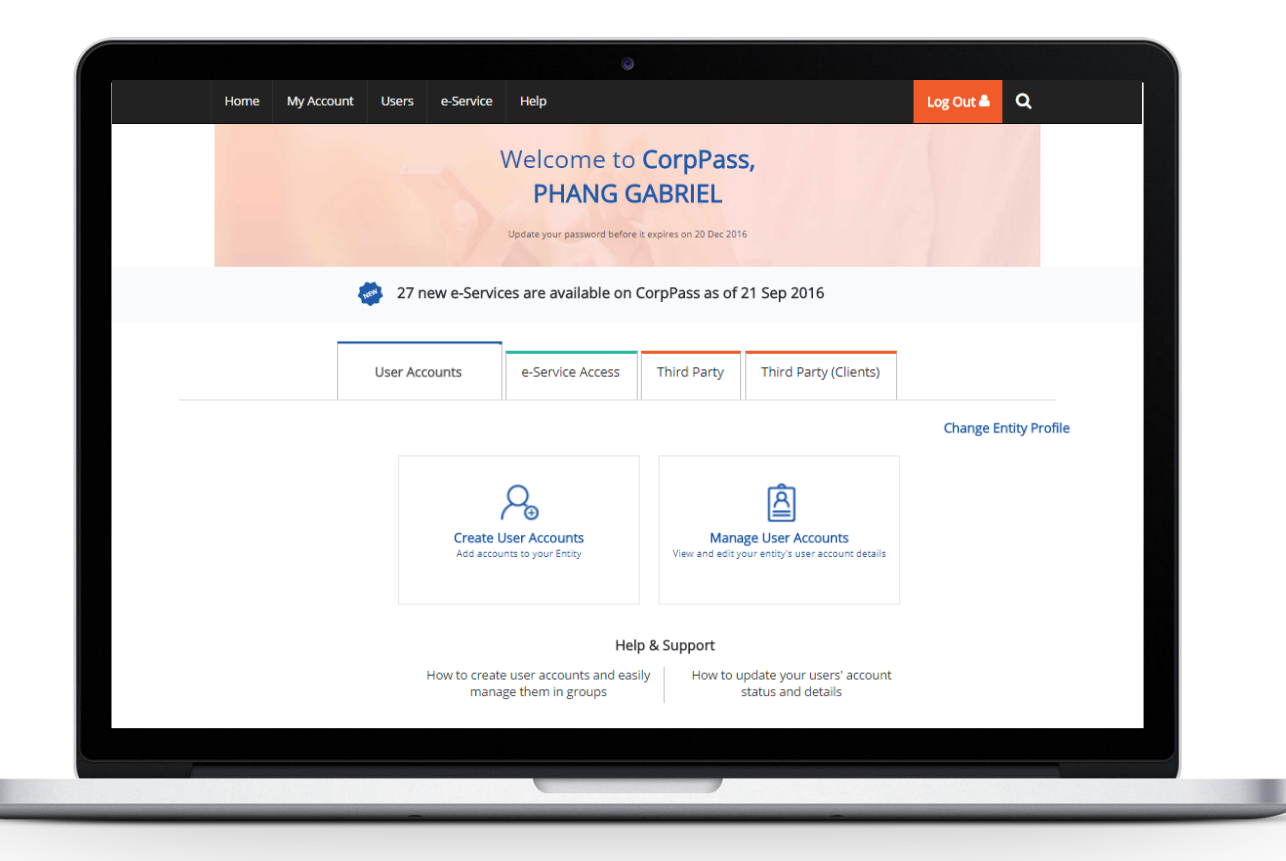

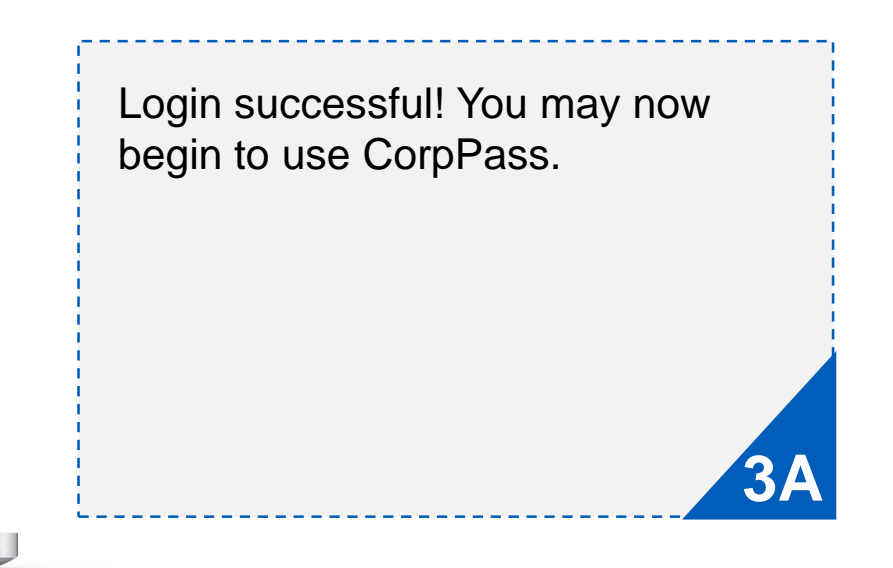

Singapore Corporate Access

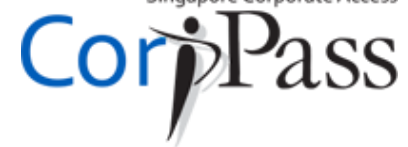

# END

Need help? More information is available at:

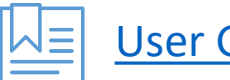

User Guides & Video Guides

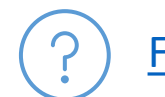

Frequently Asked Questions (FAQs)